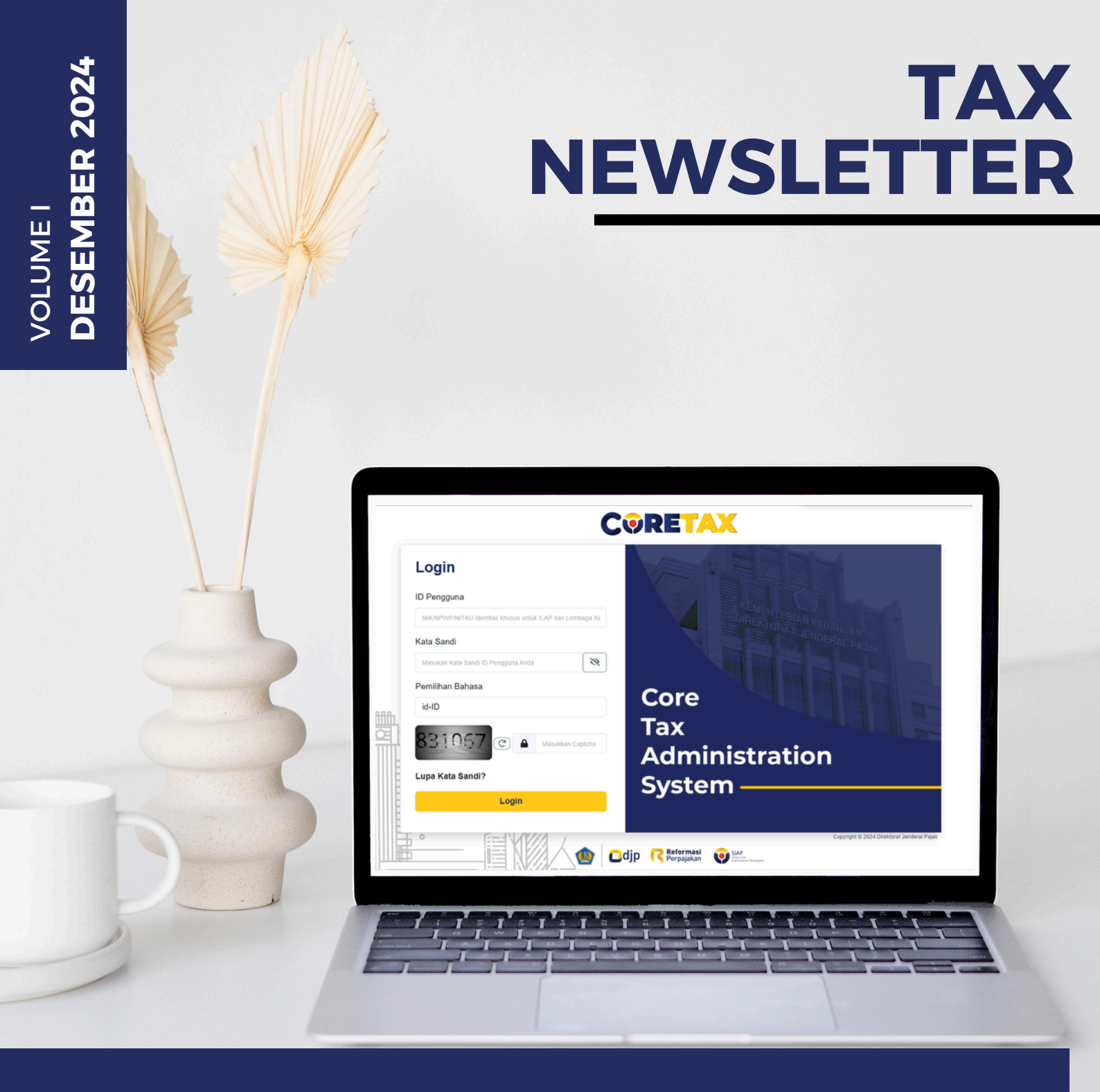

# Mudah dan Terintegrasi: <u>Pengelolaa</u>n Bukti Potong Unifikasi di Coretax

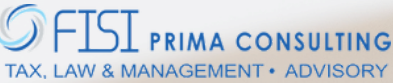

CONNECT WITH US:

**\*** +62-21 2253 7918

www.ofisiprima.com

AKR Tower 17th Floor Unit A-B, Jl. Panjang No.5 Kebon Jeruk, Jakarta Barat, DKI Jakarta, 11530, Indonesia

#### KONTEN:

Pembuatan Bukti Potong Unifikasi

Pelaporan SPT Masa Unifikasi

Bukti Potong Penyetoran Sendiri

Liputan Khusus : Bapak Petrus Kho

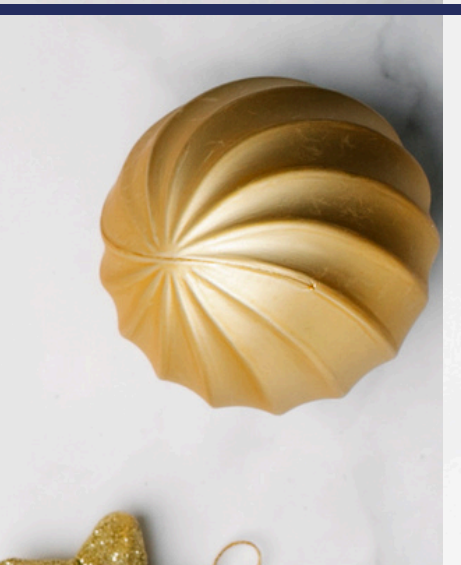

Desember telah tiba, saatnya kita menutup tahun dengan inovasi perpajakan yang semakin *modern* dan memudahkan bagi kita semua! Setelah pada edisi November 2024 kami membahas tentang kemudahan dan efisiensi dalam pembuatan faktur pajak di Coretax, kali ini kami akan membahas pembuatan Bukti Potong PPh Unifikasi.

Dengan kompleksitas pengelolaan pajak yang sering kali menjadi tantangan bagi Wajib Pajak, Coretax hadir untuk menyederhanakan proses tersebut. Fitur bukti potong unifikasi memungkinkan Wajib Pajak mengelola berbagai jenis bukti potong secara terintegrasi dalam satu platform. Tidak hanya menghemat waktu tetapi juga meningkatkan transparansi, dan memudahkan Wajib Pajak dalam memenuhi kewajiban mereka.

### Pembuatan Bukti Potong Unifikasi

Pembuatan bukti potong kini semakin mudah dengan fitur e-Bupot unifikasi di Coretax. Solusi ini dirancang untuk membantu Wajib Pajak mengelola berbagai bukti potong secara efisien, terintegrasi, dan dalam satu platform. Berikut ini tampilan menu e-Bupot unifikasi di Coretax.

| Portal Saya - e-Faktur  | eBupot 🝷 Surat Pemberitahuan (SPT) 🍷 Pembayaran 🍷 Buku Besar Layanan | Wajib Pajak 👻 Manajemen | Akses • Soal Sering Ditar | ya Pertukaran | Informasi Perpajakan | Aplikasi Eksternal 🔹 |
|-------------------------|----------------------------------------------------------------------|-------------------------|---------------------------|---------------|----------------------|----------------------|
|                         | BPPU                                                                 |                         |                           |               |                      |                      |
|                         | BPNR                                                                 |                         |                           |               | 🕘 Unduh Tampila      | in 360 Derajat       |
|                         | Penyetoran Sendiri                                                   |                         |                           |               |                      |                      |
| Informasi Detail        | Pemotongan Secara Digunggung                                         | SPT Belum Disampikan    | Jenis Pajak Terdaftar     | Kasus Aktif   | Fasilitas Aktif      |                      |
| Ikhticar Profil Waiih P | BP 21 - Bukti Pemotongan Selain Pegawai Tetap                        |                         |                           |               |                      |                      |
|                         | BP 26 - Bukti Pernotongan Wajib Pajak Luar Negeri                    | Alan                    | nat Utama                 |               |                      |                      |
| Informasi Umum          | 8P A1 - Bukti Pemotongan A1 Masa Pajak Terakhir                      |                         |                           |               |                      |                      |
| Alamat                  | RP Δ2 - Bukti Demotongan Δ2 Masa Paiak Terakhir                      | SI                      |                           |               |                      |                      |
| Detail Kontak           |                                                                      |                         |                           |               |                      |                      |
| Pihak Terkait           | Sukti Pemotongan Bulanan Pegawai Tetap                               |                         |                           |               |                      |                      |
| Objek Pajak Bumi dan    | Unggah Dokumen yang Dipersamakan dengan Bukti Pemotongan/Pemungutan  |                         |                           |               |                      |                      |
| Bangunan (PBB)          | Tanggal Terdaftar : 11 September 2008                                |                         |                           |               |                      |                      |

Daftar Menu e-Bupot

#### Modul e-Bupot Unifikasi terdiri dari:

Sebelum membuat Bukti Potong Unifikasi di Coretax, pastikan anda (pemotong pajak) memilih *Role* akses pada bagian *Taxpayers*, terutama jika anda *login* sebagai pengurus atau kuasa Wajib Pajak. Pembuatan bukti potong kini dapat dilakukan dengan mudah melalui mekanisme key-in dan impor XML yang juga diterapkan pada sistem DJP Online. Wajib Pajak dapat memilih untuk memasukkan data secara manual melalui fitur key-in atau mengunggah file XML untuk pengelolaan data dalam jumlah besar.

### Pembuatan Bukti Potong Unifikasi (Key-in)

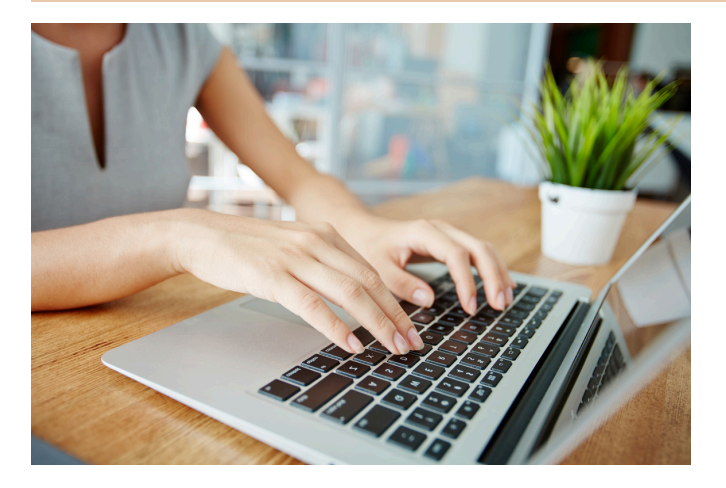

Langkah-langkah pembuatan Bukti Potong Unifikasi menggunakan skema *key-in*:

- 1. Pilih menu e-Bupot
- 2. Klik BPPU
- 3. Klik Create e-Bupot BPU

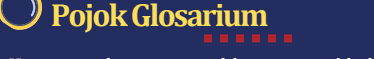

| Portal Saya - e-Faktur eBup | oot 🝷 Surat Pemb | peritahuan (SPT) 👻 Pembayaran 🍷 B | luku Besar Layanan Wajib Pajak | <ul> <li>Manajemen Akses - Soal</li> </ul> | Sering Ditanya Pertuka | ran Informasi Perpajakan – Aplikasi Ekstern |
|-----------------------------|------------------|-----------------------------------|--------------------------------|--------------------------------------------|------------------------|---------------------------------------------|
|                             | EBUP             | OT BPU                            | I                              | + Create eBupot BPU                        | 🗑 Hapus 🖪              | Terbitkan 🔓 Impor data 👻                    |
| BPU                         | C                | D (b) (b)                         |                                |                                            |                        |                                             |
| Rolum Tarbit                |                  | Tax Period ↑↓                     | Withholding Number 1           | Status †↓                                  | E-Sign Status 1        | ID Place of Business Activity 11 Tax        |
| Talah Tarbit                |                  | Pilih Tax Period 🗸                | V                              | Pilih Status 🗸 🗸                           | V                      | γ                                           |
|                             | Tidak a          | ada data yang ditemukan.          |                                |                                            |                        |                                             |

Tampilan e-Bupot

- 4. Isi Periode Pajak, NPWP/NIK, dan NITKU. Kolom nama akan terisi secara otomatis.
- 5. Pilih Jenis Fasilitas Pajak yang Dimiliki oleh Penerima Penghasilan
- 6. Pilih Jenis Transaksi yang sesuai, kemudian isi nilai DPP, maka kolom PPh akan terisi otomatis
- 7. Pilih Jenis Dokumen yang menjadi dasar pemotongan, isi nomor dokumen, tanggal dokumen, dan penandatangan Bukti Potong
- 8. Klik Save Draft dan Submit

Bukti potong yang telah disimpan akan berstatus draft, untuk menerbitkan bukti potong dapat di **centang** kemudian klik **Terbitkan** 

|                               | Versi:                    | id-1D 🔹 📑 🗘 🕐                 |                                       | <ul> <li>Login terakhir:</li> </ul> | G                            |
|-------------------------------|---------------------------|-------------------------------|---------------------------------------|-------------------------------------|------------------------------|
| Portal Saya - e-Faktur eBupot | - Surat Pemberitahuan (Si | PT) = Pembayaran = Buku Besar | Layanan Wajib Pajak 🔹 Manajemen Akses | - Soal Sering Ditanya Pertukaran    | Informasi Perpajakan Aplikas |
| •                             |                           |                               |                                       |                                     | )                            |
|                               | EBUPOT BPU                |                               | + Crea                                | ate eBupot BPU                      | Terbitkan                    |
| BPU                           |                           | a                             |                                       |                                     |                              |
| Belum Terbit                  |                           | The Barled Al                 | Withhelding Number 11                 | Charlos Al                          | C Class Charles Al           |
| Telah Terbit                  |                           | Tax Period                    | withholding Number                    | Status  ↓                           | E-Sign Status  ↓             |
| Tidak Valid                   |                           | Pilih Tax Period 🗸            | T                                     | Pilih Status 🗸                      |                              |
|                               | <b>0</b> /                | 2024 July                     |                                       | NORMAL                              |                              |

Tampilan e-Bupot yang telah dibuat

 Setelah klik Terbitkan akan muncul menu penandatangan atas bukti potong. Menu ini hanya akan muncul pada akun Wajib Pajak Orang Pribadi yang memiliki role akses sebagai penandatangan atau PIC WP Badan.

| Sign Document            |                             | ×   |
|--------------------------|-----------------------------|-----|
| Tanda Tangan             |                             |     |
| Jenis Penandatanganan*   | Tanda Tangan Pembayar Pajak | ~   |
| Penyedia Penandatangan*  | Kode Otorisasi DJP          | × ~ |
| ID Penandatangan         |                             |     |
| Kata Sandi Penandatangan |                             |     |
|                          |                             |     |
|                          |                             |     |
| Konfernasi Tanda Tangan  |                             |     |

10. Draft bukti potong yang sudah ditandatangan akan berstatus *Signing In Progress*, setelah selesai akan secara otomatis pindah ke bagian BPPU **Telah Terbit** 

Apabila ingin melihat atau mengunduh Bukti Potong yang sudah dibuat dalam bentuk pdf, klik ikon 🚺

| Pembuatan Bukti P                                 | otong                         | Unifikasi (impor                                              | <b>XML)</b>                         |                                              |                         |                                                 |
|---------------------------------------------------|-------------------------------|---------------------------------------------------------------|-------------------------------------|----------------------------------------------|-------------------------|-------------------------------------------------|
| angkah-langkah pemb<br>Klik <b>Impor Data&gt;</b> | ouatan H<br>• klik <b>B</b> i | Bukti Potong Unifika<br>r <b>owse&gt;</b> pilih <i>file</i> X | asi menggunakan<br>ML dari perangka | skema impor XM<br>t                          | 1L:                     |                                                 |
| (∰ ⊡djp Refermasi @™                              | -                             | 🕑 Versi: id-                                                  | D - 🖥 🖧 🕲                           |                                              | • Login                 | terakhir:                                       |
| Portal Saya - e-Faktur eBupot -                   | Surat Pembe                   | eritahuan (SPT) - Pembayaran - B                              | 3uku Besar 🛛 Layanan Wajib Pajak    | <ul> <li>Manajemen Akses - Soal :</li> </ul> | Sering Ditanya Pertukar | ran Informasi Perpajakan 🛛 Aplikasi Eksternal 🝷 |
|                                                   | EBUP                          | DT BPU                                                        |                                     | + Create eBupot BPU                          | 🔋 Hapus 🖪               | Terbitkan 🚦 Impor data 👻                        |
| BPU                                               | ¢                             | L 6 6                                                         |                                     |                                              |                         | Browse                                          |
| Relum Terbit                                      |                               | Tax Period 1                                                  | Withholding Number 1                | Status †↓                                    | E-Sign Status 1         | ID Place of Business Activity 11 Tax            |
| Telah Terbit                                      |                               | Pilih Tax Period 🗸                                            | T                                   | Pilih Status 🗸                               | V                       | V                                               |
| Tidak Valid                                       | Tidak ad                      | da data yang ditemukan.                                       |                                     |                                              |                         |                                                 |
| Huak valiu                                        |                               |                                                               |                                     |                                              |                         |                                                 |

Tampilan e-Bupot

- 2. Apabila pengisian *file* XML tidak sesuai akan mucul keterangan *e-Bupot have errors!* Cek kembali *file* XML dan perbaiki file tersebut. Jika sudah lakukan impor ulang, kemudian klik *Submit*
- 3. Setelah berhasil, draft bukti potong akan tampil, centang bukti potong kemudian klik **Terbitkan** untuk menerbitkan bukti potong
- 4. Setelah klik Terbitkan akan muncul menu penandatangan atas bukti potong.

| Sign Document                                                                   |                                                                               |                                                                       |
|---------------------------------------------------------------------------------|-------------------------------------------------------------------------------|-----------------------------------------------------------------------|
| Tanda Tangan                                                                    |                                                                               |                                                                       |
| Jenis Penandatanganan*                                                          | Tanda Tangan Pembayar Pajak                                                   |                                                                       |
| Penyedia Penandatangan<br>ID Penandatangan<br>Kata Sandi Penandatangan          |                                                                               |                                                                       |
| tootomus Toola Tangan<br>Tampilan penandatangan dokumen<br>Draft bukti potong v | ang sudah ditandatangan akan                                                  | Menu ini hanya aka<br>muncul pada akun W<br>Orang Pribadi yan         |
| erstatus <i>Signing In L</i> ecara otomatis pindah                              | P <b>rogress</b> , setelah selesai akan<br>ke bagian BPPU <b>Telah Terbit</b> | memiliki <i>role</i> akses sebag<br>penandatanganatau Pl<br>WIP Padan |

Apabila ingin melihat atau mengunduh Bukti Potong yang sudah dibuat dalam bentuk pdf, klik ikon 🔉

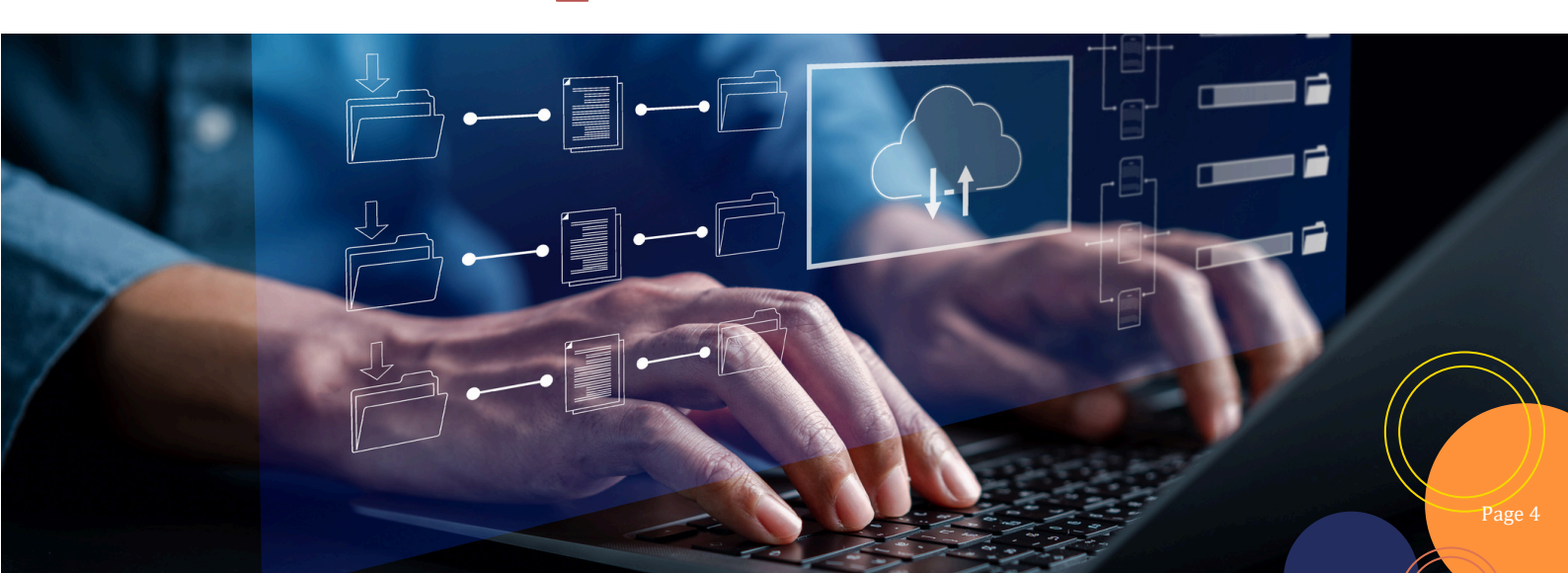

| 1      |                                                                                                    | RAL PAJAK U            | NIFIKASI BERFORM                                                     | AT STANDAR                                                                     | GUTAN                                  | BPPU                                                         |
|--------|----------------------------------------------------------------------------------------------------|------------------------|----------------------------------------------------------------------|--------------------------------------------------------------------------------|----------------------------------------|--------------------------------------------------------------|
|        | NOMOR                                                                                                | MA                     | SA PAJAK                                                             | SIFAT PEMOTONGAN DAN/ATAU STATUS BUKT<br>PEMUNGUTAN PPH PEMU<br>TIDAK FINAL NO |                                        | TATUS BUKTI PEMOTONGAN /<br>PEMUNGUTAN                       |
|        |                                                                                                    |                        | 11-2024                                                              |                                                                                |                                        | NORMAL                                                       |
| . IDE  | NTITAS WAJIB PAJAK YANG D                                                                            | POTONG DAN/A           | TAU DIPUNGUT PPH ATA                                                 | U PENERIMA PENGHAS                                                             | SILAN                                  |                                                              |
| A.1    | NPWP / NIK :                                                                                         |                        |                                                                      |                                                                                |                                        |                                                              |
| A.2    | NAMA :                                                                                               |                        |                                                                      |                                                                                |                                        |                                                              |
| A.3    | NOMOR IDENTITAS :<br>TEMPAT KEGIATAN<br>USAHA (NITKU)                                                |                        |                                                                      |                                                                                |                                        |                                                              |
| . PEN  | IOTONGAN DAN/ATAU PEMUN                                                                              | IGUTAN PPH             |                                                                      |                                                                                |                                        |                                                              |
| B.1    | Jenis Fasilitas : Tanpa Fasilita                                                                     | 5                      |                                                                      |                                                                                |                                        |                                                              |
| B.2    | Jenis PPh : Pasal 23                                                                                 |                        |                                                                      |                                                                                |                                        |                                                              |
|        | KODE OBJEK PAJAK                                                                                     | 0                      | BJEK PAJAK                                                           | DPP<br>(Rp)                                                                    | TARIF<br>(%)                           | PAJAK PENGHASILAN<br>(Rp)                                    |
|        | B.3                                                                                                  |                        | B.4                                                                  | B.5                                                                            | B.6                                    | B.7                                                          |
|        | 24-104-17                                                                                            | Ahli (Outsourcing      | naga Kerja dan/atau Tenaş<br>Services)                               | ga 100.000.000                                                                 | 2                                      | 2.000.000                                                    |
| 3.8    | Dokumen Dasar Bukti<br>Pemotongan dan/atau<br>Pemungutan Unifikasi atau<br>Dasar Pemberian Fasilitas | Jenis Dokumen          | : Kontrak                                                            | ,                                                                              | Tanggal : 01 Nov                       | ember 2024                                                   |
| B.9    |                                                                                                    | Nomor Dokumen          | : 123                                                                |                                                                                |                                        |                                                              |
| 3.10   | Untuk Instansi Pemerintah, Pe                                                                        | embayaran PPh Me       | enggunakan :                                                         |                                                                                |                                        |                                                              |
| 3.11   |                                                                                                    | Nomor SP2D             | :                                                                    |                                                                                |                                        |                                                              |
| . IDEI | NTITAS PEMOTONG DAN/ATA                                                                              | J PEMUNGUT PP          | H                                                                    |                                                                                |                                        |                                                              |
| .1     | NPWP / NIK                                                                                           |                        | :                                                                    |                                                                                |                                        |                                                              |
| 0.2    | NOMOR IDENTITAS TEMPAT<br>USAHA (NITKU) / SUBUNIT (                                                  | KEGIATAN<br>DRGANISASI | :                                                                    |                                                                                |                                        |                                                              |
| 0.3    | NAMA PEMOTONG DAN/AT/<br>PPH                                                                         | U PEMUNGUT             | :                                                                    |                                                                                |                                        |                                                              |
| 2.4    | TANGGAL                                                                                              |                        | :                                                                    |                                                                                |                                        |                                                              |
| .5     | NAMA PENANDATANGAN                                                                                   |                        | :                                                                    |                                                                                |                                        |                                                              |
| 0.6    | PERNYATAAN WAJIB PAJAK                                                                               |                        | : Dengan ini saya menya<br>benar dan telah saya ta                   | atakan bahwa Bukti Perno<br>andatangani secara elektr                          | tongan/Pemungu<br>onik.                | utan Unifikasi telah saya isi dengan                         |
|        |                                                                                                    |                        | Sesuai dengan ketentu<br>Pemotongan/Pemungu<br>Bukti Pemotongan ini. | an yang berlaku, Direktor<br>tan Unifikasi ini dinyataka                       | at Jenderal Pajal<br>n sah dan tidak d | k mengatur bahwa Bukti<br>diperlukan tanda tangan basah pada |

Tampilan BPPU

## Pelaporan SPT Masa Unifikasi

Setelah menyelesaikan pembuatan bukti potong, langkah selanjutnya adalah melakukan pelaporan SPT Masa Unifikasi. Berikut ini langkah-langkah pelaporan SPT Masa Unifikasi:

- 1. Klik menu Surat Pemberitahuan (SPT), pilih Surat Pemberitahuan (SPT)
- 2. Klik Buat Konsep SPT
- 3. Pada bagian pilih jenis pajak pilih PPh Unifikasi kemudian klik Lanjut

| Cdjp References                                       | 🕑 Versi: : id-ID 🕶 🗳 🗘 🕐 📀                        |                                         | <ul> <li>Login terakhir:</li> </ul>         | e                |
|-------------------------------------------------------|---------------------------------------------------|-----------------------------------------|---------------------------------------------|------------------|
| Portal Saya + e-Faktur eBupot + Surat Pemberitahuan ( | SPT) + Pembayaran + Buku Besar Layanan Wajib      | Pajak - Manajemen Akses - Soal Sering D | itanya Pertukaran Informasi Perpajakan Apli | kasi Eksternal 🝷 |
| Buat Kons                                             | ep SPT                                            |                                         |                                             |                  |
| Surat Pemberitahuan (SPT)                             | 1                                                 | 2                                       | 3                                           |                  |
| Konsep SPT                                            | Pilih Jenis Pajak                                 | Pilih periode pelaporan SPT             | Pilih Jenis SPT                             |                  |
| SPT Menunggu Pembayaran                               | BPPU                                              |                                         |                                             |                  |
| SPT Dilaporkan                                        | Langkah 1. Pilih jen                              | is SPT yang akan dilaporkan             |                                             |                  |
| SPT Ditolak                                           | PPh Badan R                                       | upiah PPh Unifikasi                     | PPh Pasal 21/26                             |                  |
|                                                       | SPT Pajak Pe                                      | nghasilan SPT Masa PPh Unif             | ikasi SPT Masa PPh Pasal                    |                  |
| SPT Dibatalkan                                        | Badan<br>SPT PPh Bad                              | an Rupiah                               | 21/26                                       |                  |
| SPT Dibatalkan                                        | Badan<br>SPT PPh Bad                              | an Rupiah                               | 21/26                                       |                  |
| SPT Dibatalkan                                        | PPN Badan<br>SPT PPh Bad<br>PPN<br>SPT Masa PP    | lan Rupiah                              | 21/26                                       |                  |
| SPT Dibatalkan                                        | PPN<br>Badan<br>SPT PPh Bad<br>PPN<br>SPT Masa PP | ian Rupiah                              | 21/26                                       |                  |

- 4. Pilih Periode Pelaporan SPT klik Lanjut
- 5. Pada bagian Pilih Jenis SPT, pilih Normal atau Pembetulan sesuai dengan yang akan dilaporkan, klik **Buat Konsep SPT**
- 6. Draft SPT telah berhasil dibuat, klik ikon pensil 🖉 untuk melihat SPT Cek kembali untuk memastikan apakah SPT induk dan lampiran sudah diisi semua
- 7. Pada Induk C. Pernyataan dan Tanda Tangan klik *checkbox*
- 8. Klik Bayar dan Lapor untuk melaporkan SPT Masa Unifikasi
- 9. Tanda tangan SPT menggunakan akun ID Impersonate
- 10. Dalam hal tidak terdapat cukup deposit, setelah SPT di klik **Bayar dan Lapor** serta di tandatangani secara elektronik, maka status SPT kurang bayar saat ini menunggu pelunasan pembayaran dari *billing* yang sudah diterbitkan
- 11. *Billing* untuk SPT kurang bayar akan terunduh dan dibuat otomatis oleh sistem. Jatuh Tempo billing adalah 7 hari Dalam hal tidak dibayar dalam 7 hari, maka SPT akan berubah status dari menunggu pembayaran menjadi konsep SPT
- 12. SPT kurang bayar yang telah dilunasi akan berstatus menjadi SPT Dilaporkan

| LAYANAN II         | JALAN EL TARI NO. 4, ENDE, 86316<br>TELEPON (0381) 21429, 24574, 24575; FAKSIMILE (0381) 21050; SITUS www.pajak.go.id<br>VFORMASI DAN PENGADUAN KRING PAJAK (021)1500200 SUREL pengaduan@pajak.go.id; informasi@pajak.go.id |
|--------------------|----------------------------------------------------------------------------------------------------|
|                    | BUKTI PENERIMAAN ELEKTRONIK                                                                                                    |
|                    | Nomor:BPE-00012/KPP.3108/2024<br>Tanggal: 05 November 2024                                                                                                    |
| NPWP               | :                                                                                                    |
| Nama Wajib Pajak   | :                                                                                                    |
| Jenis SPT          | : SPT Masa PPh Unifikasi                                                                                                    |
| Tahun Pajak        | : 2024                                                                                                    |
| Masa Pajak         | : Oktober 2024                                                                                                    |
| Status SPT         | : Normal                                                                                                    |
| Saluran            | : Portal Wajib Pajak                                                                                                    |
| Tanggal Terima SPT | : 05 November 2024                                                                                                    |
|                    | 网络神经学校学                                                                                                    |

Bukti Penerimaan Elektronik

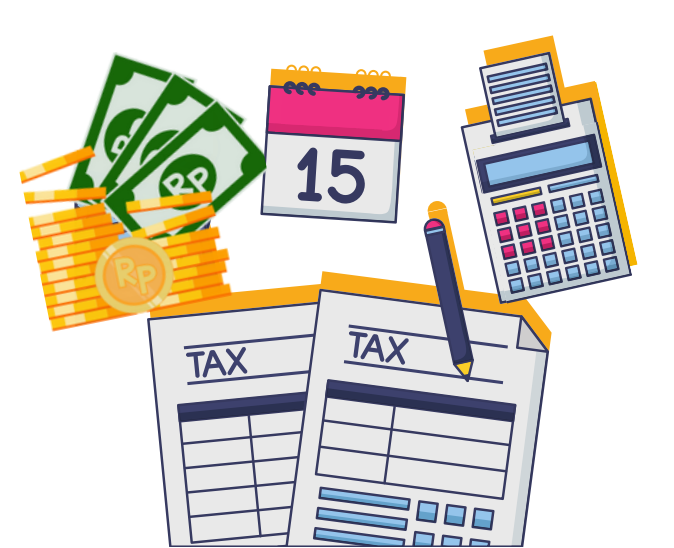

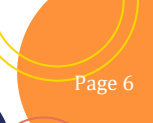

| 1     | DIREKTORA                                                                            | T JENDERAL PAJAK                                                                |                                                  |                                                   |                                                 |                                                      | NUOK                                  |
|-------|--------------------------------------------------------------------------------------|---------------------------------------------------------------------------------|--------------------------------------------------|---------------------------------------------------|-------------------------------------------------|------------------------------------------------------|---------------------------------------|
|       |                                                                                      | MASA PAJAK                                                                      |                                                  | T.                                                | ST                                              | ATUS SPT                                             |                                       |
|       |                                                                                      | Oktober 2024                                                                    |                                                  |                                                   | N                                               | IORMAL                                               |                                       |
| L IDE | INTITAS PEMOTONG D                                                                   | AN/ATAU PEMUNGUT P                                                              | ФН                                               |                                                   |                                                 |                                                      |                                       |
| A.1   | NPWPINIK                                                                             | 20000 :                                                                         |                                                  |                                                   |                                                 |                                                      |                                       |
| A.2   | NAMA                                                                                 | : NAM                                                                           |                                                  |                                                   |                                                 |                                                      |                                       |
| A.3   | ALAMAT                                                                               | : JALAI                                                                         |                                                  |                                                   |                                                 |                                                      |                                       |
| A.4   | NO. TELEPON                                                                          | : +628199976016                                                                 | 51                                               |                                                   |                                                 |                                                      |                                       |
| . PA  | JAK PENGHASILAN                                                                      |                                                                                 |                                                  |                                                   |                                                 |                                                      |                                       |
| NO    | DETIL                                                                                | PAJAK PEN                                                                       | GHASILAN                                         | PPH YANG                                          | JUMLAH PPH                                      | JUMLAH PPH                                           | PPH KURANG                            |
|       |                                                                                      | SETOR SENDIRI                                                                   | PEMOTONGAN<br>DANIATAU<br>PEMUNGUTAN<br>PPH      | DITANGGUNG<br>PEMERINTAH                          | YANG HARUS<br>DISETOR                           | YANG TELAH<br>DISETOR PADA<br>SPT YANG<br>DIBETULKAN | (LEBIH) SETOR<br>KARENA<br>PEMBETULAN |
| 8.1   | 8.2                                                                                  | 8.3                                                                             | 8.4                                              | 8.5                                               | 8.6                                             | 8.7                                                  | 6.6                                   |
| 1     | PPh Pasal 4 ayat 2                                                                   | 0                                                                               | 75.000                                           | 0                                                 | 75.000                                          | 0                                                    |                                       |
|       | KJS: 411128-100                                                                      | 0                                                                               | 75.000                                           |                                                   | 75.000                                          | 0                                                    |                                       |
|       | KJS: 411128-402                                                                      | 0                                                                               | 0                                                |                                                   | 0                                               | 0                                                    |                                       |
|       | KJS: 411128-403                                                                      | 0                                                                               | 0                                                |                                                   | 0                                               | 0                                                    |                                       |
| 2     | PPh Pasal 15                                                                         | 0                                                                               | 0                                                | 0                                                 | 0                                               | 0                                                    |                                       |
|       | KJS: 411128-600                                                                      | 0                                                                               | 0                                                |                                                   | 0                                               | 0                                                    |                                       |
|       | KJS: 411129-600                                                                      | 0                                                                               | 0                                                |                                                   | 0                                               | 0                                                    |                                       |
| 3     | PPh Pasal 22                                                                         | 0                                                                               | 0                                                | 0                                                 | 0                                               | 0                                                    |                                       |
|       | KJS:411122-100                                                                       | 0                                                                               | 0                                                |                                                   | 0                                               | 0                                                    |                                       |
|       | KJS: 411122-900                                                                      | 0                                                                               | 0                                                |                                                   | 0                                               | 0                                                    |                                       |
|       | KJS: 411122-910                                                                      | 0                                                                               | 0                                                |                                                   | 0                                               | 0                                                    |                                       |
| 4     | PPh Pasal 23                                                                         | 0                                                                               | 0                                                | 0                                                 | 0                                               | 0                                                    |                                       |
|       | KJS: 411124-100                                                                      | 0                                                                               | 0                                                |                                                   | 0                                               | 0                                                    |                                       |
| 5     | PPh Pasal 26                                                                         | 0                                                                               | 0                                                | 0                                                 | 0                                               | 0                                                    |                                       |
|       | KJS: 411127-110                                                                      | 0                                                                               | 0                                                |                                                   | 0                                               | 0                                                    |                                       |
| 6     | Total Pajak<br>Penghasilan                                                           | 0                                                                               | 75.000                                           | 0                                                 | 75.000                                          | 0                                                    |                                       |
|       | 000                                                                                  |                                                                                 | PERNYATAA                                        | N DAN TANDA TANG                                  | AN                                              | 100                                                  | 23                                    |
| C.1   | Wajib Pajak                                                                          |                                                                                 |                                                  |                                                   |                                                 | C.5 QR Co                                            | de :                                  |
| C.2   | NAMA                                                                                 | -                                                                               |                                                  |                                                   |                                                 | RETRIET                                              | \$1E                                  |
| 6.3   | TANGGAL                                                                              | :                                                                               |                                                  |                                                   |                                                 |                                                      |                                       |
| C.4   | PERNYATAAN WAJI<br>Dengan menyadari s<br>undangan yang berla<br>adalah benar, lenoka | B PAJAK<br>sepenuhnya akan segala a<br>aku, saya menyatakan bal<br>an dan jelas | akibatnya termasuk sar<br>hwa apa yang telah say | ksi-sanksi sesuai deng<br>a beritahukan di atas b | gan ketentuan perunda<br>beserta lampiran-lampi | ng-<br>rannya                                        | noani secara                          |

#### **Formulir Induk**

Berisi Jumlah Pemotongan dan Pemungutan dalam satu masa Pajak PPh Pasal 22, 23, 4(2), 15 dan Pasal 26 serta Pernyataan dan Tanda Tangan

#### **Daftar-I**

Daftar Buktii yang terdiri dari dua tabel yakni:

- 1. Pemotongan Pemungutan Unifikasi (BPU) dan
- 2. Daftar Pemotongan *Non Residence* (BPNR)

### **Daftar-II**

Daftar PPh Setor Sendiri yang terdiri dari dua tabel yakni:

- 1. Daftar PPh Pembayaran Sendiri
- 2. Daftar PPh Pembayaran Kumulatif

#### Lampiran-I

Lampiran berisi Daftar Dokumen yang dipersamakan dengan Bukti Pemotongan-Pemungutan

### Bukti Potong Penyetoran Sendiri

Bukti Potong Penyetoran Sendiri dibuat apabila lawan transaksi tindak bertindak sebagai pemotong pajak, sehingga Wajib Pajak menyetorkan dan melaporkan sendiri PPh Terutang. Proses pembuatan bukti potong penyetoran sendiri PPh unifikasi hampir sama dengan pembuatan bukti potong unifikasi yang dipotong oleh pemotong pajak. Perbedaannya terletak pada saat bukti potong di terbitkan, otomatis berstatus terbit tanpa memerlukan tandatangan

| (∰ ⊡djp Refermasi @™            | Versi: id-ID -                              | ¢° (2)                                                   | Login terakhir:                                        |
|---------------------------------|---------------------------------------------|----------------------------------------------------------|--------------------------------------------------------|
| Portal Saya - e-Faktur eBupot - | Surat Pemberitahuan (SPT) 🔹 Pembayaran 🍷 Be | uku Besar Layanan Wajib Pajak • Manajemen Akses • Soal S | ering Ditanya Pertukaran Informasi Perpajakan Aplikasi |
| •                               |                                             |                                                          | 4                                                      |
|                                 | EBUPOT SP                                   | + Create eBup                                            | ot SP 🔋 Hapus 🖪 Terbitkan                              |
| BPSP                            |                                             |                                                          |                                                        |
| Belum Terbit                    | Tay Daried 1                                | Withholding Number 11 Ctatur 11                          | E-Cian Status, 11 ID Blace of Business Activity        |
| Telah Terbit                    |                                             |                                                          |                                                        |
| Tidak Valid                     | Tidak ada data ditemukan.                   | V Pilih Status V                                         | И И                                                    |

Tampilan e-Bupot Penyetoran Sendiri

SPT Masa PPh Unifikasi (Induk)

# LIPUTAN KHUSUS CORETAX: MENYAMBUT ERA BARU DIGITALISASI PAJAK Wawancara Eksklusif bersama Bapak Petrus Kho, Founder dan Direktur Ofisi

Tahun baru, harapan baru—dan sistem pajak baru. Coretax, platform digital yang akan resmi diluncurkan pada Januari 2025, diharapkan membawa angin segar dalam sistem perpajakan di Indonesia. Dalam perbincangan santai namun penuh makna Tim Newsletter Ofisi bersama Bapak Petrus Kho dalam Newsletter edisi Desember 2024, beliau berbagi pandangannya tentang bagaimana Coretax akan mengubah cara kita menjalankan kewajiban perpajakan.

### Kemudahan dan Efisiensi Bagi Wajib Pajak

"Coretax ini seperti membuka pintu baru bagi wajib pajak," kata Pak Petrus (panggilan hangat keseharian beliau). Sistem ini dirancang untuk membuat pelaporan pajak lebih cepat, akurat, dan sederhana. Dengan fitur seperti data *prepopulated* yang otomatis mengisi Surat Pemberitahuan (SPT) dan akses daring ke akun pajak pribadi, wajib pajak tidak perlu khawatir lagi dengan kesalahan perhitungan atau risiko sanksi akibat keterlambatan.

#### Potensi Peningkatan Penerimaan Pajak

Pak Petrus optimistis bahwa implementasi Coretax akan berdampak langsung pada peningkatan penerimaan pajak. "Jumlah wajib pajak kita akan naik pesat, dari 33 juta menjadi 70 juta orang. Ini peluang besar untuk meningkatkan basis pajak negara," jelasnya. Dengan transparansi dan pengawasan realtime oleh Direktorat Jenderal Pajak, target kenaikan tax ratio hingga 1,5 persen dari PDB menjadi lebih realistis.

### Dampak pada Sektor Ekonomi dan Tantangan

Coretax juga memberikan dampak signifikan pada sektor bisnis seperti *e-commerce*, manufaktur, dan teknologi, yang memiliki transaksi kompleks. "Bayangkan, tidak ada lagi salah hitung pajak atau ribetnya proses administrasi. Semua diatur dalam satu platform yang terintegrasi," ujar Pak Petrus sambil tersenyum. Namun, ia juga mengingatkan tentang pentingnya kesiapan teknologi dan keamanan data sebagai tantangan yang perlu diatasi.

### Era Baru yang Menjanjikan

Pada akhirnya, Coretax bukan hanya alat administrasi, tetapi juga simbol optimisme untuk masa depan digitalisasi pajak di Indonesia. Dengan kemudahan akses, transparansi, dan fitur inovatif, sistem ini menjadi tonggak baru yang memperkuat hubungan antara pemerintah dan wajib pajak. "Ini adalah cara baru untuk membangun kepercayaan," tutup Pak Petrus.

### Hal Baru di Tahun Baru 2025 dengan Coretax

Tahun 2025 membawa berbagai pembaruan penting dalam pengelolaan perpajakan melalui Coretax, yang dirancang untuk mendukung Wajib Pajak agar lebih efisien dan patuh terhadap regulasi terbaru. Jadi, apa saja hal baru terkait Coretax yang harus dipahami?

### Pembayaran

Sistem pembayaran di Coretax dirancang untuk memberikan kemudahan dan efisiensi bagi Wajib Pajak dalam memenuhi kewajiban perpajakan.

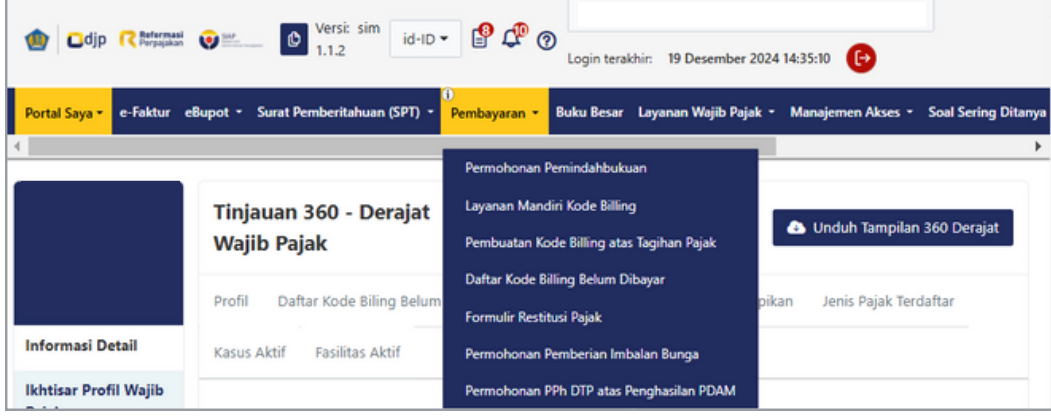

Daftar Menu Pambayaran

### Layanan Mandiri Kode Billing

Layanan mandiri kode *billing* pada sistem Coretax bertujuan untuk mempermudah pengelolaan dan pembayaran pajak yang disediakan oleh Direktorat Jendral Pajak (DJP) untuk meminimalkan kesalahan dalam pembayaran. Aplikasi ini dapat diakses secara mandiri oleh Wajib Pajak dalam melakukan pembuatan dan pembayaran kode *id billing* pajak.

Langkah-langkah pembuatan kode billing:

- 1. Klik menu Pembayaran, pilih Layanan Mandiri Kode Billing
- 2. Pada bagian Verifikasi Identitas Wajib Pajak akan terisi secara otomatis, klik Lanjut

| ayanan Mandiri Pembuatan Kode         | Billing                                                                                                    |
|---------------------------------------|----------------------------------------------------------------------------------------------------|
|                                       | 1<br>Verifikasi<br>Identitas Wajib<br>Pajak<br>Pilih KAP - KJS<br>Kode Permbayaran                                                                                                    |
| Vertifikasi informasi<br>Waşlı Prajak | Langkah 1. Verifikasi Identitas Wajib Pajak.<br>Please ensure that your taxpayer identity is correct and complete before proceeding to the next step. Proper<br>verification will help prevent potential errors or confusion in the subsequent stages, as well as ensure that all required<br>information has been recorded correctly. |
|                                       | NPWP / NIK : 3175071911840014<br>Nama Wajib Pajak : NAMA3175071911840014<br>Alamat Wajib Pajak : JL SURVALAVA VI NO. 6, CIJAGRA , CIJAGRA, LENGKONG, KOTA BANDUNG, JAWA<br>BARAT 40265                                                                                                    |
|                                       | Lanjut                                                                                                    |

- 3. Isi KAP KJS dan Periode dan Tahun Pajak, klik Lanjut
- 4. Isi **nilai** *id billing* yang akan dibuat, klik **Unduh Kode** *Billing*

|                                                                            | EMENTERIAN<br>DIREKTORAT J  | I KEUANGAN RI<br>ENDERAL PAJAK | ,<br>0 | CODE BILLING   | Notes                                                                                                    |
|----------------------------------------------------------------------------|-----------------------------|--------------------------------|--------|----------------|----------------------------------------------------------------------------------------------------|
| NPWP<br>NAMA<br>ALAMAT<br>MATA UANG<br>NOMINAL<br>JUMLAH DE<br>DETAIL BILI | : IDR<br>: 4.00<br>TAIL : 1 | 0.000,00                       |        |                | <ul> <li>Tanggal pembayaran atau penyetoran pajak diak<br/>berdasarkan:</li> <li>1. Tanggal bayar yang tertera pada bukti penerimaan negar</li> <li>2. Tanggal pembubuhan meterai sesuai dengan ketentua<br/>peraturan perundang-undangan yang mengatur mengen</li> </ul> |
| KAP-KJS                                                                    | MASA PAJAK                  | REF TAGIHAN                    | NOP    | NOMINAL        | tata cara pembayaran bea meterai<br>3. Tanggal bayar yang tertera pada bukti pemindahbukuan                                                                                                    |
| 411124-100                                                                 | 10102024                    |                                |        | Rp4.000.000,00 | 4. Tanggal terbit surat perintah pencairan dana, untu                                                                                                    |
| TOTAL                                                                      |                             |                                |        | Rp4.000.000,00 | pembayaran dalam rangka pelaksanaan anggara<br>pendapatan dan belania negara                                                                                                    |
| Terbilang: E<br>URAIAN:<br>GUNAKAN K<br>UNTUK MEL                          | CODE BILLING                | DI BAWAH INI<br>BAYARAN        |        |                | <ol> <li>Tanggal terbit surat keputusan pengembalian kelebiha<br/>pembayaran pajak, untuk pelunasan utang pajak melalu<br/>perhitungan kelebihan pembayaran pajak</li> <li>Tanggal bayar berdasarkan validasi pada saran<br/>administrasi lain</li> </ol>                 |
| KODE BILLI<br>MASA AKTIF                                                   | NG : C                      | 1/2024 13:16:13                |        | Desearch       |                                                                                                    |

### a. Deposit Pajak

Deposit pajak menjadi salah satu cara untuk meningkatkan kepatuhan pajak dan efisiensi administrasi pajak. Dengan adanya deposit pajak membantu Wajib Pajak dalam memenuhi kewajiban pajaknya, karena pembayaran pajak dapat dilakukan lebih awal dan mengurangi resiko sanksi keterlambatan penyetoran.

Langkah-langkah pengisian Deposit Pajak:

- 1. Pembayaran melalui sistem penerimaan negara secara elektronik
- 1) Klik menu **Pembayaran**, pilih **Layanan Mandiri Kode** *Billing*
- 2) Pada bagian Verifikasi Identitas Wajib Pajak akan terisi secara otomatis, klik **Lanjut**
- Pada bagian Pilih KAP KJS, isi kolom KAP KJS : 411618-100 Isi kolom Periode dan Tahun Pajak, klik Lanjut
- 4) Pada bagian selesai, Unduh Kode Pembayaran, isi nilai id *billing* yang akan dibuat, klik **Unduh Kode** *Billing*

### 2. Permohonan pemindahbukuan

- 1) Klik menu **Pembayaran**, pilih **Permohonan Pemindahbukuan**
- 2) Isi data sesaui dengan bukti penerimaan negara yang akan di pindahbukukan.

Tanggal pembayaran dan penyetoran pajak yang diakui sesuai dengan tanggal bayar yang tertera pada Bukti Penerimaan Negara dan Bukti Pemindahbukuan

|                                                                         | Setor Paling<br>Lama              | Jenis Setoran                                                                                                    |
|-------------------------------------------------------------------------|-----------------------------------|----------------------------------------------------------------------------------------------------|
| <b>G G G G G G G G</b><br>Jenis Setoran dan Tanggal<br>Pembayaran Pajak | Tanggal 15<br>bulan<br>berikutnya | PPh Pasal 4 ayat (2)<br>PPh Pasal 15<br>PPh Pasal 21<br>PPh Pasal 22<br>PPh Pasal 23<br>PPh Pasal 25<br>PPh Pasal 26<br>PPh minyak bumi dan/atau gas bumi dari kegiatan usaha<br>hulu minyak bumi dan/atau gas bumi yang dibayarkan<br>setiap Masa Pajak<br>PPN yang terutang atas pemanfaatan Barang Kena Pajak<br>tidak berwujud dan/atau Jasa Kena Pajak dari Luar Daerah<br>Pabean<br>PPN yang terutang atas kegiatan membangun sendiri<br>Bea Materai yang dipungut oleh pemungut Bea Materai<br>Pajak Penjualan<br>Pajak Karbon yang dipungut oleh pemungut Pajak Karbon |

Berlaku masa Pajak Januari 2025 (PMK 81/2024)

### b. Pemindahbukuan

Pemindahbukan pada sistem Coretax membantu perusahaan dalam pengelolaan pemindahan dana, antar rekening, atau akun.

Langkah-langkah Pemindahbukuan:

- 1. Klik menu Pembayaran, pilih Permohonan Pemindahbukuan
- 2. Klik Buat Permohonan Pemindahbukuan Baru

|                              | Permoho<br>Diajukan | nan Pemindahbukuan   | Belum + Buat F                     | Permohonan Pemindahbukuan B | aru 🗎 Hapus       |
|------------------------------|---------------------|----------------------|------------------------------------|-----------------------------|-------------------|
| Permohonan<br>Pemindahbukuan | ۵ ک                 |                      |                                    |                             |                   |
| Belum Diajukan               |                     | Edit Referensi 1     | Nomor Permohonan 1                 | KAP 1                       | Kode Jenis Setora |
| Telah Diajukan               |                     |                      |                                    |                             |                   |
| Diproses                     |                     |                      |                                    |                             |                   |
|                              | Tidak ada           | data yang ditemukan. |                                    |                             |                   |
|                              |                     | Menampil             | kan 0 sampai 0 dari 0 entri 🛛 << 🔍 | > >> 10 V                   |                   |

Tampilan Permohonan Pemindahbukuan

- 3. Klik Cari Kredit pada ikon Q
- 4. Kemudian pilih penyetoran yang akan dipindahbukukan
- 5. Setelahnya isi jumlah yang akan dipindahbukukan
- 6. Pilih Alasan Pemindahbukuan
- 7. Isi data dana yang akan dipindahbukukan
- 8. Klik **Unggah File**, pilih **file dokumen pendukung**
- 9. Klik Tanda Tangan

Apabila semua formulir sudah diisi dan sesuai, klik **Kirim Permohonan** Cek secara berkala pada gambar notifikasi dan gambar dokumen untuk melihat permohonan pemindahbukuandisetujui

Tanggal pembayaran pajak yang tertera pada Bukti Pemindahbukuan menjadi tanggal pembayaran pajak dalam Surat Setoran Pajak

#### Source → Source →

Pemindahbukuan atas jumlah pembayaran yang lebih besar daripada pajak yang terutang tidak dapat diajukan dalam hal pembayaran dimaksud merupakan:

- 1. Pembayaran melalui SSP yang kedudukannya dipersamakan dengan Faktur Pajak, yang tidak dapat dikreditkan berdasarkan ketentuan Pasal 9 ayat (8) UU PPN
- 2. Pembayaran atas atau untuk penyetoran Bea Meterai untuk dalam rangka:
  - a) Pendistribusian meterai elektronik kepada badan usaha yang bekerja sama dengan Perusahaan Umum (Perum) Percetakan Uang Republik Indonesia untuk melaksanakan pendistribusian meterai elektronik
  - b) Penjualan meterai tempel yang dilakukan oleh PT Pos Indonesia (Persero)
- 3. Pembayaran pajak yang kode billing-nya diterbitkan oleh sistem billing selain yang diadministrasikan DJP
- 4. Pembayaran pajak yang dianggap sebagai penyampaian SPT Masa
- 5. Pembayaran pajak sebagai satu kesatuan dengan penyampaian SPT
- 6. Pembayaran pajak yang sudah diperhitungkan dengan pajak terutang dalam STP, SKPKB, SKPKBT, SKPPBB, STPPBB, SPPT, dan SK Pembetulan, SK Keberatan, SK Persetujuan Bersama, Putusan Banding, serta Putusan Peninjauan Kembali yang menyebabkan jumlah pajak yang masih harus dibayar bertambah

### c. Pengembalian Kelebihan Pembayaran Pajak yang Seharusnya Tidak Terutang

Dengan adanya proses pengembalian kelebihan pembayaran pajak yang seharusnya tidak terutang pada sistem Coretax, membantu perusahaan untuk meminimalisir potensi kesalahan dan mengoptimalkan aliran kas perusahaan. Dengan ini proses pengembalian akan berjalan tepat waktu dan berjalan sesuai dengan peraturan perpajakan.

Langkah-langkah pengembalian kelebihan pembayaran pajak yang seharusnya tidak terutang:

- 1. Klik menu Pembayaran, pilih Formulir Restitusi Pajak
- 2. Isi data sesuai dengan surat yang akan diajukan pengembalian
- 3. Pada bagian Data Wajib Pajak data akan terisi secara otomatis
- 4. Pilih alasan permintaan restitusi
- 5. Klik Tambah Data
- 6. Klik ikon Q

Setelah muncul formulir Credit Search klik Pilih

- 7. Isi jumlah yang akan dikembalikan, maksimal sesuai dengan nilai sisa yang terdapat pada kredit tersebut
- 8. Pilih nomor rekening yang akan digunakan untuk pengembalian
- 9. Lampirkan dokumen yang dibutuhkan, klik Submit

|          | Permohonan Pengembalian Kelebihan Pembayaran Pajak yang Seharusnya Tidak Terutang terkait Kelebihan Pembayaran dan/atau Pemotongan bagi Wajib Pajak yang memiliki Peredaran Bruto sampai dengan Nilai Tertentu     |
|----------|----------------------------------------------------------------------------------------------------|
| titusi   | Permohonan Pengembalian Kelebihan Pembayaran Pajak yang Seharusnya Tidak Terutang terkait Nilai Pembayaran yang Belum Digunakan                                                                                    |
| taan Res | Permohonan Pengembalian Kelebihan Pembayaran Pajak yang Seharusnya Tidak Terutang terkait Pembayaran yang Dipersamakan dengan Pelaporan                                                                            |
| Permin   | Permohonan Pengembalian Kelebihan Pembayaran Pajak yang Seharusnya Tidak Terutang terkait SPT                                                                                                    |
| Alasan   | Permohonan Pengembalian Kelebihan Pembayaran Pajak yang Seharusnya Tidak Terutang terkait dengan bukti transaksi<br>(Faktur Pajak/Dokumen yang Dipersamakan dengan Faktur Pajak/Bukti Pemotongan/Bukti Pemungutan) |
|          | Permohonan Pengembalian Pendahuluan atas selisih kelebihan pembayaran pajak yang belum dikembalikan pada<br>SKPPKP sebelumnya                                                                                      |

#### $\square$ FISI TAX NEWSLETTER | VOLUME I | DESEMBER 2024

Permohonan pengembalian atas kelebihan pembayaran pajak yang seharusnya tidak terutang dapat diajukan dalam hal:

- 1. Terdapat pembayaran pajak yang bukan merupakan objek pajak yang terutang atau yang seharusnya tidak terutang
- 2. Terdapat kelebihan pembayaran pajak oleh Wajib Pajak yang terkait dengan Pajak Dalam Rangka Impor
- 3. Terdapat kesalahan pemotongan atau pemungutan yang mengakibatkan pajak yang dipotong atau dipungut lebih besar daripada yang seharusnya dipotong atau dipungut
- 4. Terdapat kesalahan pemotongan atau pemungutan yang:
  - a) Bukan merupakan Objek Pajak
  - b) Objek Pajak dan/atau Subjek Pajak yang mendapatkan fasilitas perpajakan
- 5. Terdapat kelebihan pemotongan atau pemungutan Pajak Penghasilan terkait penerapan Persetujuan Penghindaran Pajak Berganda bagi Subjek Pajak Luar Negeri

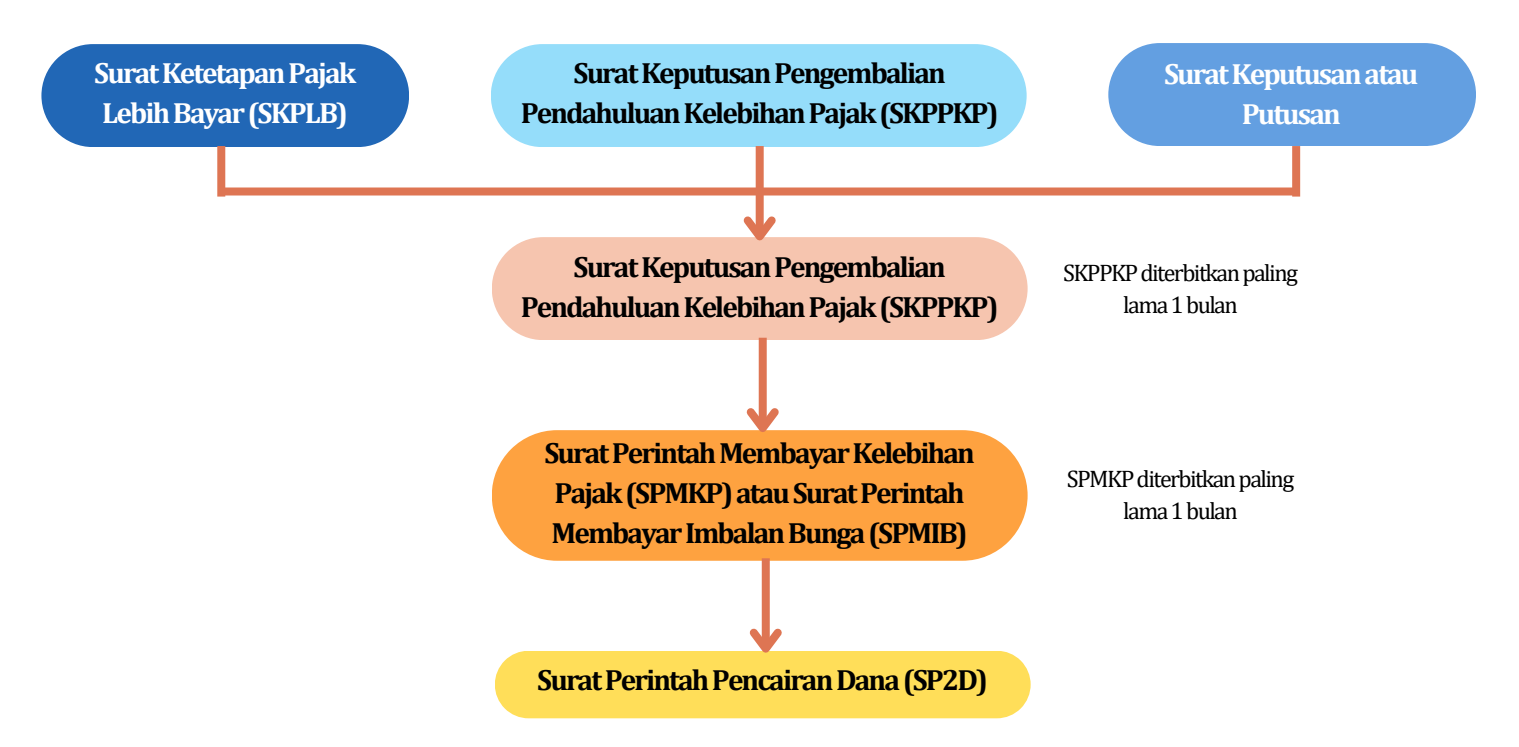

Wajib Pajak memperoleh pengembalian kelebihan pembayaran pajak dalam hal:

- 1. Terdapat kelebihan pembayaran pajak
- 2. Diberikan imbalan bunga yang terkait dengan PPh, PPN, PPnBM, PBB, Bea Meterai, Pajak Penjualan, dan Pajak Karbon

Kelebihan pembayaran pajak serta imbalan bunga harus diperhitungkan untuk melunasi terlebih dahulu Utang Pajak. Jika setelah dilakukan perhitungan sebagaimana dimaksud masih terdapaat sisa kelebihan pembayaran pajak, sisa kelebihan pembayaran pajak tersebut dikembangkan kepada Wajib Pajak atau dapat digunakan untuk:

- a. Membayar Utang Pajak atas nama Wajib Pajak lain
- b. Mengisi Deposit Pajak atas nama Wajib Pajak, berdasarkan persetujuan Wajib Pajak lewat permintaan konfirmasi dari DJP

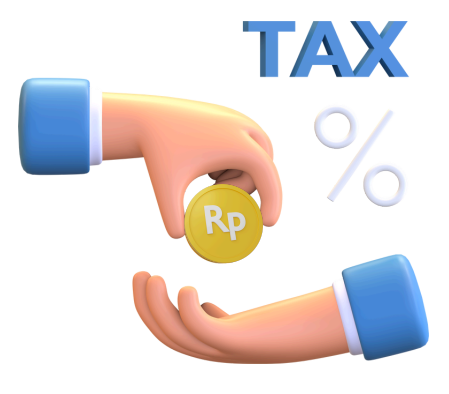

- Persetujuan Wajib Pajak sebagaimana dimaksud disampaikan dalam jangka waktu :
- a. 7 (tujuh) hari sejak permintaan konfirmasi disampaikan
- b. 1 (satu) hari sebelum jatuh tempo penerbitan Surat Keputusan Pengembalian Kelebihan Pembayaran Pajak

Dalam hal Wajib Pajak tidak menampaikan persetujuan atas konfirmasi dalam jangka waktu sebagaimana dimaksud, sisa kelebihan pajak dikembalikan kepada Wajib Pajal

### **Pembuatan File XML**

Berikut langkah-langkah dalam pembuatan file XML:

- 1. Buka File Converter dengan aplikasi excel, pilih file yang akan diubah menjadi XML
- 2. Pada *sheet* **Data**, isi sesuai data yang akan dibuatkan bukti potong untuk memilih Kode Objek Pajak, kode Fasilitas, Kode Pembayaran dan Kode Dokumen dapat dilihat pada *Sheet* **REF** atau **Referensi**
- 3. Menampilkan menu Developer untuk export file XML

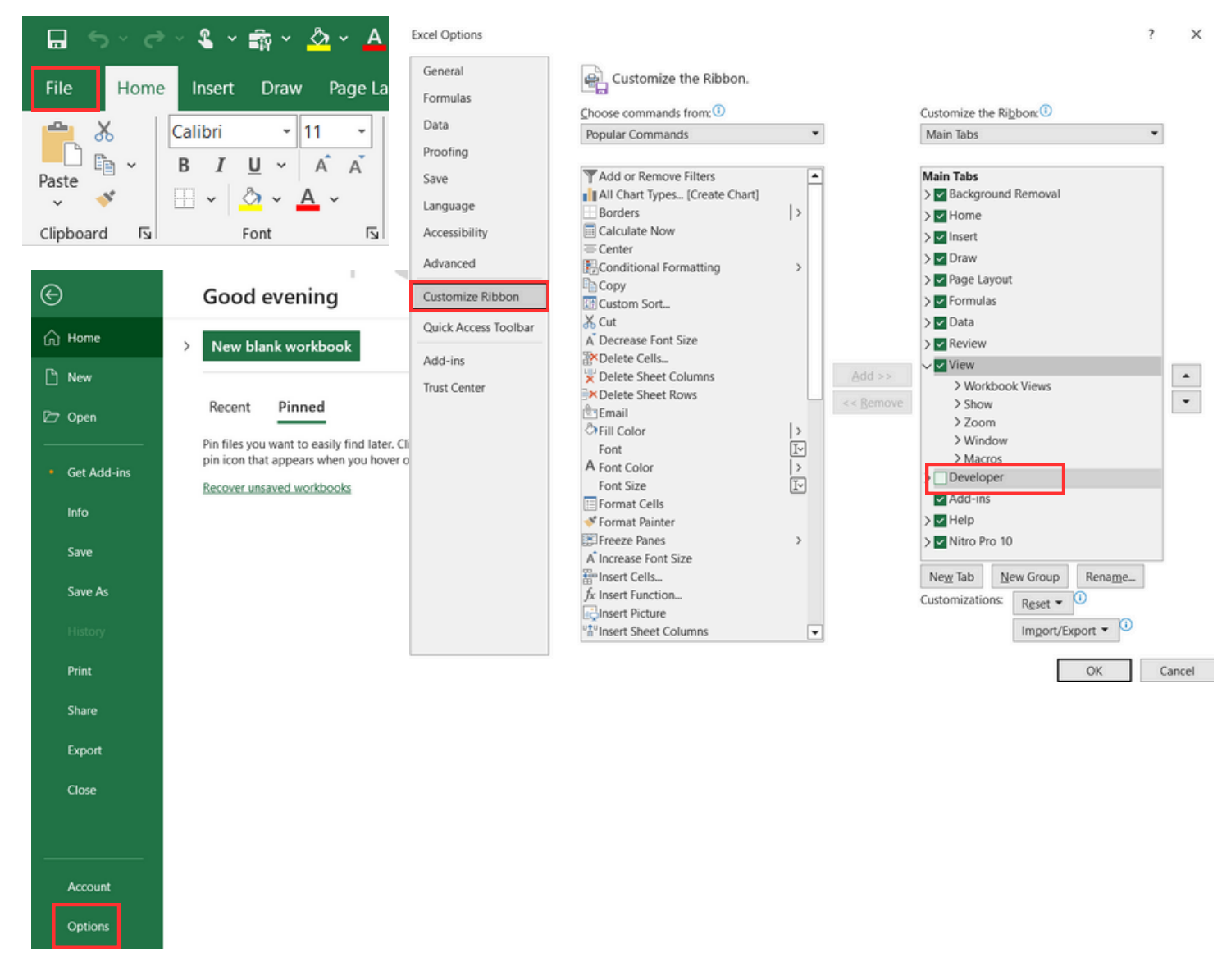

Kemudian pilih menu file --> pilih Option --> pilih Customize Ribbon --> centang Developer --> klik OK

### 4. Klik menu *Developer* --> pilih *Export*

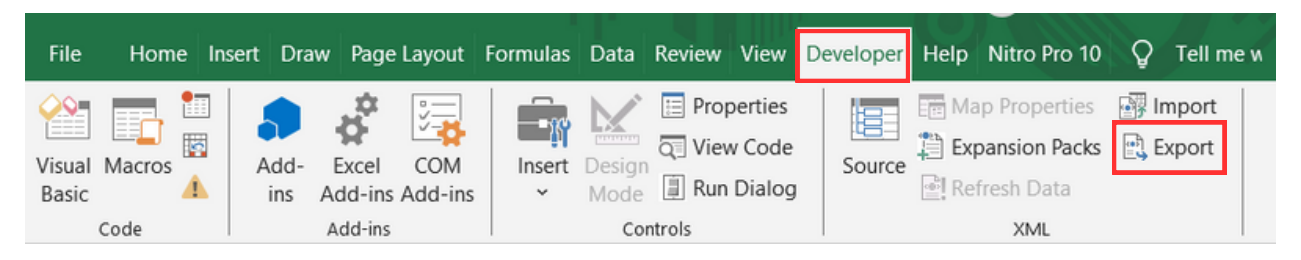

Pilih lokasi penyimpanan, pada kolom File Name isi sesuai dengan nama penyimpanan klik Export

# Praimplementasi Coretax

Direktorat Jenderal Pajak (DJP) resmi mengumumkan pelaksanaan Praimplementasi Coretax, yang berlangsung mulai 16 Desember hingga 31 Desember 2024. Langkah ini dirancang untuk mempermudah proses implementasi penuh di 1 Januari 2025. Mulai 24 Desember 2024, Wajib Pajak sudah dapat melakukan *log in* pada tautan ini <u>https://coretaxdjp.pajak.go.id</u> untuk mengenal lebih dekat dengan Coretax. Selamat mencoba!

Berikut langkah-langkah *login* ke akun Coretax Wajib Pajak:

- 1. Masukan ID Pengguna (NIK atau NPWP)
- 2. Masukan Kata Sandi DJP Online
- 3. Masukan Kode Captcha
- 4. Klik Tombol Login

| ib i engguna           |                        |                   |       |
|------------------------|------------------------|-------------------|-------|
| NIK/NPWP/NITKU         | identitas khusus untui | k ILAP dan Lembaj | ja Ke |
| Kata Sandi             |                        |                   |       |
| Masukan Kata Sar       | ndi ID Pengguna Anda   |                   | 3     |
| Pemilihan Baha         | sa                     |                   |       |
| id-ID                  |                        |                   |       |
| 67184<br>Lupa Kata San | OC A                   | Masukkan Capto    | tha   |
|                        | 1 mater                |                   |       |

| Ubah Kata S                  | Sandi                  |
|------------------------------|------------------------|
| Nama belakang                |                        |
| E-mail                       |                        |
| Kata Sandi Baru              | Kata Sandi Baru        |
| Konfirmasi Kata<br>Sandi     | Konfirmasi Kata Sandi  |
| Frasa Sandi Baru             | Frasa sandi            |
| Konfirmasikan Frasa<br>Sandi | Frasa sandi            |
| Masukkan Captcha             | 627346 C A Masukkan Ci |
|                              | Menyimpan              |

Setelah berhasil *login*, atur ulang kata sandi dengan langkah sebagai berikut :

- 1. Pilih **Tujuan Konfirmasi** (Surat Elektronik atau Nomor Gawai), apabila memilih **Surat Elektronik** maka akan masukan alamat email dan jika memilih Nomor Gawai maka masukan **Nomor Gawai**
- 2. Masukan kode Captcha
- 3. Centang Pernyataan
- 4. Klik tombol Kirim

| Atur Ulang F                                                       | assword Anda                                                                                                    |                    |
|--------------------------------------------------------------------|----------------------------------------------------------------------------------------------------|--------------------|
| ID Pengguna                                                        |                                                                                                    |                    |
| Tujuan Konfirmasi                                                  | Surat Elektronik<br>Nomor Gawai                                                                                                    |                    |
| Masukan Captcha                                                    | 904045 C Masukan Ceptcha                                                                                                    |                    |
| Den<br>terr<br>Pernyataan * ☐ <sup>bah</sup><br>dan<br>Aku<br>sura | gan menyadari sepenuhnya akan segala akibatnya<br>asuk sanksi sesuai dengan ketentuan peraturan<br>indang-undangan yang berlaku, saya menyatakan<br>wa apa yang saya sampaikan di atas adalah benar<br>lengkap, dan saya menyetujuli untuk menggunakan<br>n Wajib Pajak saya sebagai sarana penerimaan<br>t dan dokumen perpajakan. |                    |
| Kirim                                                              | Batal                                                                                                    |                    |
| Periksa ponsel ata                                                 | u SMS yang berisikan tautan u                                                                                                    | bah kata sandi yan |
| dikirim oleh sisten                                                | 1.                                                                                                    |                    |
| Pastikan pengirir                                                  | n posel atau sms tersebu                                                                                                    | it adalah domai    |
| <b>@pajak.go.id</b> (unt                                           | tuk ponsel) atau <b>DJP</b> (untuk S                                                                                                    | MS).               |
|                                                                    |                                                                                                    |                    |

Saat melakukan perubahan kata sandi, wajib pajak juga diminta mengisi frasa sandi (*passphrase*). *Passphrase* disarankan tidak sama dengan kata sandi, karena akan digunakan sebagai pengganti tanda tangan digital dalam memanfaatkan layanan yang disediakan oleh Coretax DJP.

Bagi Wajib Pajak Badan dan Wajib Pajak instansi Pemerintah, setelah berhasil *Login* diharapkan untuk dapat memastikan kesesuaian data *profile* wajib pajak (termasuk penanggung jawab atau *Person in Charge/PIC*) dan memastikan agar penanggung jawab dapat *log in* ke Coretax DJP

### Multi Factor Authentication (MFA)

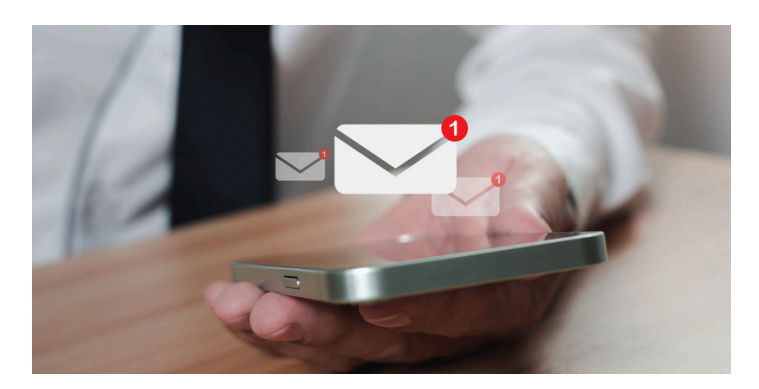

Untuk meningkatkan keamanan akun Wajib Pajak di Coretax, Direktorat Jenderal Pajak memperkenalkan langkah baru berupa *Multi-Factor Authentication (MFA)*. Fitur ini menambahkan lapisan autentikasi tambahan untuk mencegah risiko pencurian akun. Masa persiapan penerapan *MFA* berlangsung hingga 31 Desember 2024, sehingga Wajib Pajak disarankan segera melakukan pembaruan data secara mandiri melalui aplikasi DJP Online, yaitu nomor HP dan alamat email yang aktif. Selain itu, disarankan Wajib Pajak dapat secara berkala memperbarui password pada DJP Online guna memastikan keamanan data tetap terjaga.

|             | 🐠 🖸 🔂                                                                                                    |
|-------------|----------------------------------------------------------------------------------------------------|
|             | Anda login sebagai:                                                                                                    |
|             | Verifikasi                                                                                                    |
|             | Pilih Jenis Verifikasi                                                                                                    |
| Pil         | ih salah satu jenis verifikasi di bawah ini untuk<br>mendapatkan kode verifikasi.                                                      |
| •           | ✓ Melalui email ke<br>j*****@g****.com                                                                                                 |
|             | Melalui sms ke<br>+62******220                                                                                                    |
| Jik<br>sila | a email atau nomor handphone Anda tidak sesuai<br>hkan hubungi kring pajak 1500200 atau hubungi ke<br>Kantor Pelayanan Pajak terdekat. |
|             | Kembali                                                                                                    |

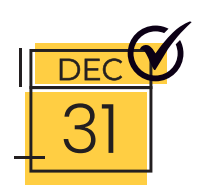

### Penyampaian Laporan per Negara (CbCR)

Penyampaian notifikasi dilakukan secara online melalui laman DJP Online atau manual jika platform online tidak tersedia dengan batas waktu penyampaian maksimal 12 bulan setelah akhir Tahun Pajak yang bersangkutan.

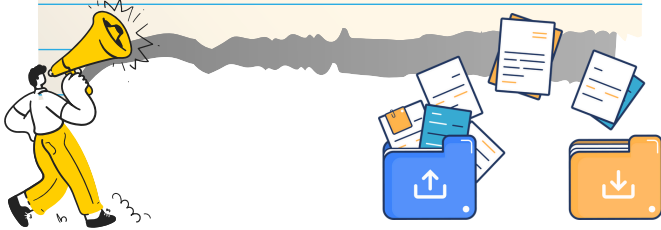

Wajib Pajak Badan yang memiliki transaksi afiliasi atau merupakan anggota Grup Usaha diwajibkan menyampaikan notifikasi sebagai bentuk pelaporan kewajiban perpajakan, sesuai dengan ketentuan Undang-Undang PPh. Wajib Pajak Badan yang tidak memiliki transaksi afiliasi tetapi merupakan anggota Grup Usaha tetap diharuskan menyampaikan Notifikasi. Notifikasi ini berfungsi sebagai pemberitahuan kepada DJP bahwa Wajib Pajak memiliki kewajiban atau tidak memiliki kewajiban untuk menyampaikan dokumen *Country-by-Country Report (CbCR).* 

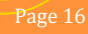

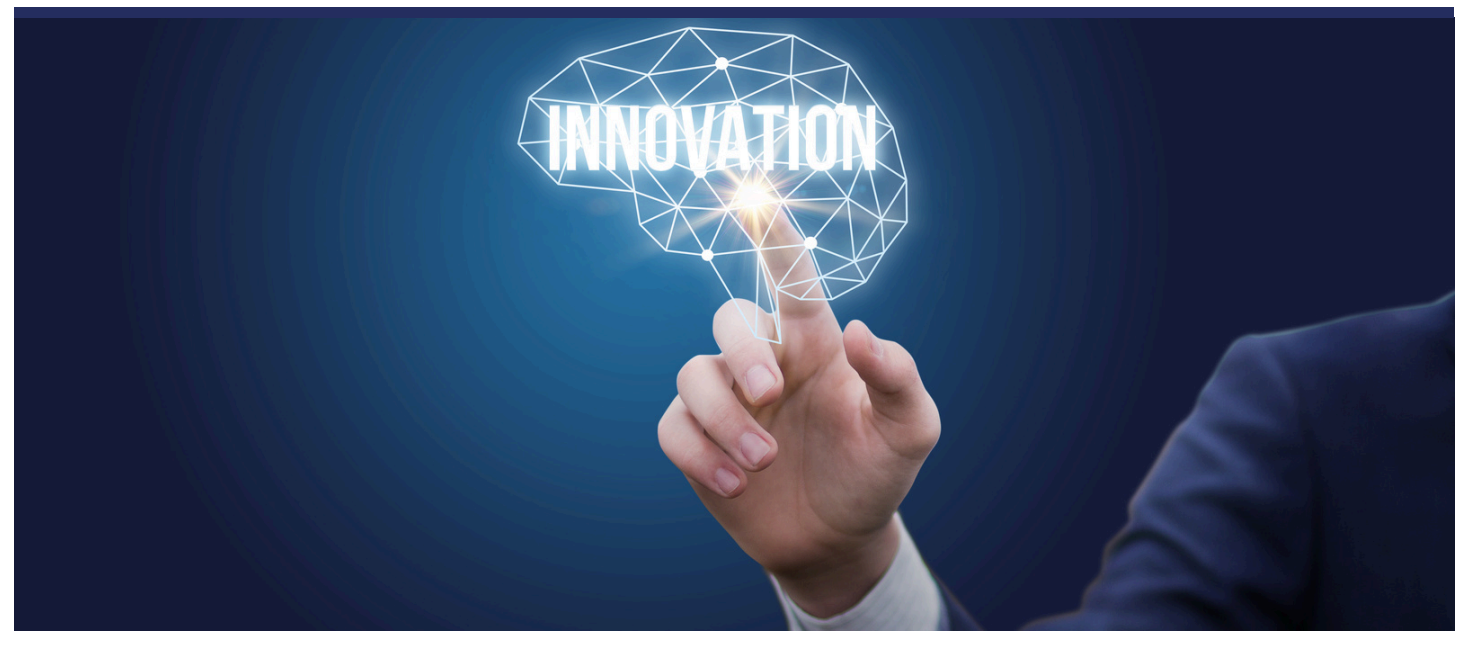

Akhir tahun adalah saat yang sempurna untuk merefleksikan pencapaian kita dan menyambut inovasi yang akan membawa perubahan positif. Dalam dunia perpajakan, inovasi ini hadir melalui Coretax. Apa yang dulu terasa rumit dan memakan waktu, kini menjadi lebih sederhana, transparan, dan efisien.

"

Kami berharap informasi ini memberikan kemudahan bagi Wajib Pajak dalam memenuhi kewajiban perpajakan. Jangan lewatkan edisi berikutnya, karena kami akan terus memberikan update terkini seputar inovasi perpajakan yang memudahkan kita.

Selamat menutup tahun 2024 dan menyongsong 2025 dengan langkah yang lebih mantap! Bersama Coretax, mari wujudkan administrasi perpajakan yang lebih mudah, efisien, dan terintegrasi.

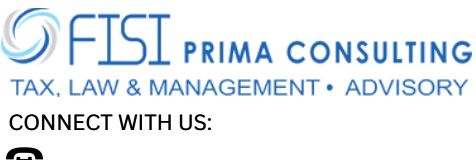

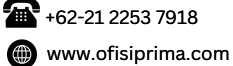

AKR Tower 17th Floor Unit A-B, Jl. Panjang No.5 Kebon Jeruk, Jakarta Barat, DKI Jakarta, 11530, Indonesia

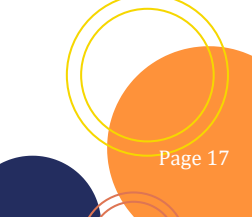